# Identify patients with diabetes without HbA1c results recorded in the last 12 months

📃 Unknown macro: 'export-link'

| Recipe<br>Name:           | Identify patients with diabetes without HbA1c results recorded in the last 12 months                                                                                                    |
|---------------------------|----------------------------------------------------------------------------------------------------|
| Rationa<br>le:            | Best Practice management of diabetes in general practice requires that HbA1c is recorded at least every 12 months. This is supported by Practice Incentive Payments (PIPs) for Diabetes Cycle of Care, National Performance Indicators (NPIs) in general practice and the APCC Program initiatives.                 |
| Target:                   | 100% practice diabetic population has a HbA1c recorded < 12 months                                                                                                    |
| CAT<br>Starting<br>Point: | <ol> <li>CAT Open - CAT4 view (all reports) loaded</li> <li>Population Extract Loaded and Extract Pane "Hidden"         <ul> <li>Filter Pane open and under the 'General' tab 'Active Patients' (3x &lt;2 years) selected (this step can be omitted if you want to search for all patients).</li> </ul> </li> </ol> |

Check out the video for this recipe here:

| General Ethnicity Conditions Media<br>Gender DVA | cations Date Range (Results) | Date Range (Visits) Patient Name<br>Age                                                                                                    | Patient St | atus Providers Risk Fa                                    | actors MBS Attendance Saved Fil<br>Activity | ters<br>Postcode | Include      Exclude   |
|--------------------------------------------------|------------------------------|----------------------------------------------------------------------------------------------------|------------|-----------------------------------------------------------|---------------------------------------------|------------------|------------------------|
| Male DVA ·                                       | < Any Color > 🗸              | Start Age                                                                                                    | Any        | O None                                                    | Active (3x in 2yrs)                         |                  |                        |
| Female non DV                                    | /A                           | End Age                                                                                                    | 0 < 6      | 🔘 < 15 mths                                               | Not Active                                  | City/Suburb      | Include      Exclude   |
| Other Health Co                                  | ver                          | Yrs  Mths                                                                                                    | 0 < 24     | O < 30 mths                                               | Visits in last 6 mths                       |                  |                        |
| Not Stated Medicar                               | re No. 🗌 No                  |                                                                                                    | O Date Ra  | nge                                                       | >= 0 ~                                      | (lists: comma    | separated, * wildcard) |
|                                                  |                              | No Age                                                                                                    | 01/01/2021 | ∨ to 01/01/2021 ∨                                         | Has Not Visited in last                     |                  | Clear General          |
| Best Practice, Live Database; Extract Date       | :: 01/01/2021 3:12 AM        |                                                                                                    |            |                                                           |                                             |                  |                        |
| Demographics Ethnicity Data Quality              | y Data Cleansing Allergies S | smoking Alcohol Measures Pa                                                                                                    | thology Di | isease Screening Com                                      | norbidities Medications Diabetes            | SIP Items CKD    | Musculoskeletal 🔹 🕨    |
| Population Pyramid Age Profile (RACO             | GP)                          |                                                                                                    |            |                                                           |                                             |                  |                        |
| Select All Show Total Counts                     |                              |                                                                                                    |            |                                                           | Export A                                    | ge bracket 5     | Print                  |
| Age (Years)                                      | Fer                          | Jgraphic BreakGown           males = 7101, Males = 501           90 - 94           95 - 99           90 - 94           85 - 89           90 - 94           85 - 89           70 - 74           65 - 69           50 - 54           50 - 54           45 - 49           40 - 44           30 - 34           20 - 24           15 - 19           10 - 14           5 - 9           90 - 94 | Dy Age     | <ul> <li>Population =</li> <li>0, Not Recorded</li> </ul> | = 12145j<br>1 = 25                          |                  | Female<br>Male         |

# **RECIPE Steps Filters:**

• In "Conditions" Tab, under the "Diabetes" category, select "Yes". This will select all patients with any type of diabetes, provided a coded diagnosis has been entered in the patient record.

| General Ethnicity Conditions Medic<br>Chronic Mental Health Cancer Oth | cations Date Range (R | esults) Date Rang | ge (Visits) Patient Nam                                      | e Patient Statu                                                   | s Providers Risk Factor           | s MBS Attendar       | nce Saved Filters                                                     |                                  |                                                              |                                 |
|------------------------------------------------------------------------|-----------------------|-------------------|--------------------------------------------------------------|-------------------------------------------------------------------|-----------------------------------|----------------------|-----------------------------------------------------------------------|----------------------------------|--------------------------------------------------------------|---------------------------------|
| Diabetes                                                               | Respiratory<br>Yes    | No No             | Cardiovascular<br>Yes                                        | No                                                                |                                   |                      | Musculoskeletal<br>Yes                                                | No                               | Renal Impairment                                             | No No                           |
| Gestational No                                                         | Asthma<br>COPD        | No<br>No          | Hypertension Cardiovascular Dise Heart Failure CHD Stroke MI | No     No     No     No     No     No     No     No     No     No | PAD Carotid Stenosis Renal Artery | □ No<br>□ No<br>□ No | Inflammatory Musculoskeletal Bone Disease Osteoporosis Osteoarthritis | No<br>No<br>No<br>No<br>No<br>No | Chronic Renal Acute Renal Failure Dialysis Kidney Transplant | No No No No No Clear Conditions |

• In the "Date Range - Results" tab, select the <= 12mths to find only results that have been entered in the last 12 months

| General Ethnicity Conditions N          | Medications Date Range (Results) Da       | te Range (Visits) Patient Name    | Patient Status Providers Risk Fac         | tors MBS Attendance Saved Filters                  |               |
|-----------------------------------------|-------------------------------------------|-----------------------------------|-------------------------------------------|----------------------------------------------------|---------------|
| Date Range for Last Recorded R          | esult or Event                            |                                   |                                           |                                                    |               |
| The date range selected will filter out | results or events that are not within the | selected period and treat them as | not recorded. This filter is not applicab | le to graphs that display time periods.            |               |
|                                         |                                           |                                   |                                           | Use for:<br>Measurements                           |               |
| <= 6 mths                               |                                           | <= 15 mths                        | <= 24 mths                                | Pathology<br>MBS Items                             |               |
| O Date Range (from - to)                |                                           |                                   |                                           | Maternal Health (birth date/weight)<br>Visit Types |               |
| 01/ 01/ 2021 🗸                          | 01/ 01/ 2021 🗸                            |                                   |                                           | Digital Health (SHS/ES uploads)<br>Smoking/Alcohol |               |
|                                         |                                           |                                   |                                           | Influenza<br>Cervical Screenings                   |               |
|                                         |                                           |                                   |                                           | FOBT                                               |               |
|                                         |                                           |                                   |                                           |                                                    | Clear Results |

- Click "Recalculate"
- Click 'Hide Filters'

## **Recipe Steps Reports**

- Select the "Pathology" tab
- Select the "HbA1c" tab
- Select the "No HbA1c recorded" part of the graph

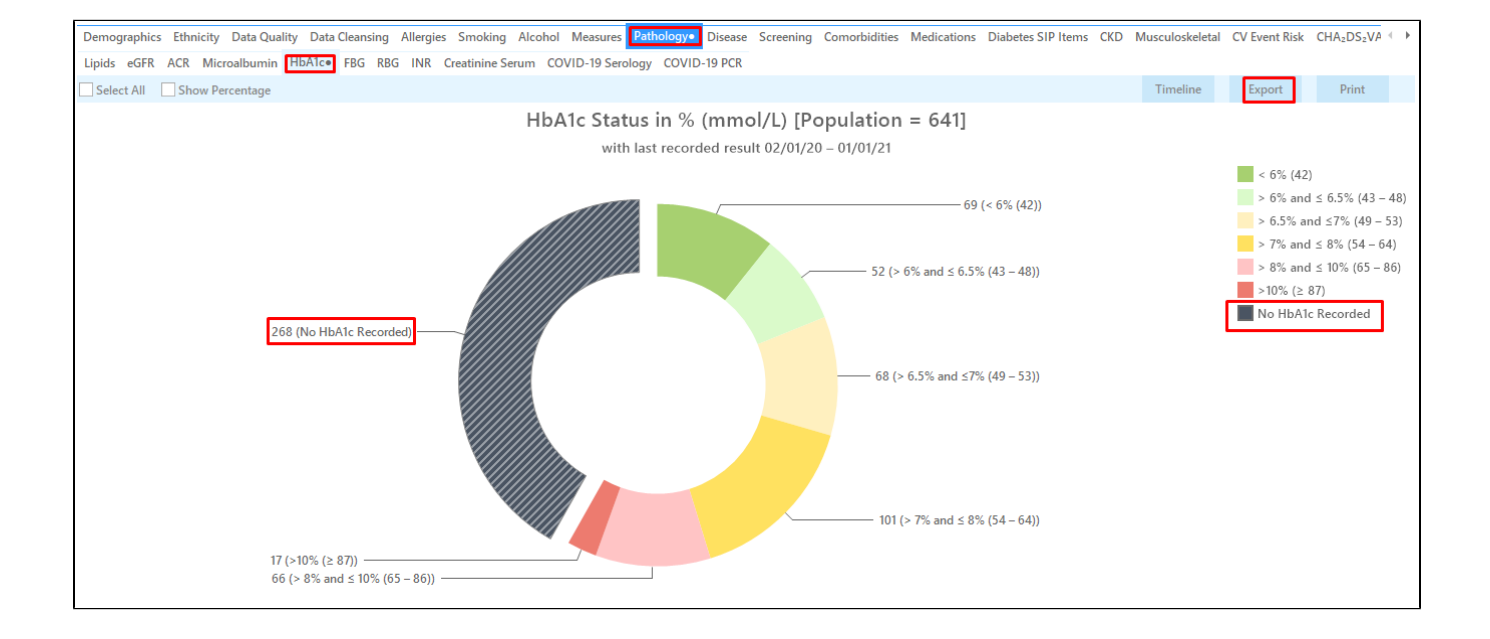

• Then click "Export" on top right of the report to display a list of all patients with diabetes without a recorded HbA1c in the last 12 months

|   | Patient Re        | eidentification              | 1                                 |                              |                                    |       |                    |               |                |          |                                |             |                  |                  |                      | -                     |                      | ×         |
|---|-------------------|------------------------------|-----------------------------------|------------------------------|------------------------------------|-------|--------------------|---------------|----------------|----------|--------------------------------|-------------|------------------|------------------|----------------------|-----------------------|----------------------|-----------|
| К | $  \triangleleft$ | 1 0                          | of 17 🖒                           | XX                           | 80.                                |       | 1 6-               | 100% -        | Find           |          |                                |             |                  |                  |                      |                       |                      |           |
|   |                   |                              |                                   |                              |                                    |       |                    |               |                |          |                                |             |                  |                  |                      |                       |                      | <b>A</b>  |
|   |                   | Reident<br>Filtering         | <b>tify Report</b><br>J By: Condi | [Patient Co<br>tions (Diabet | <b>unt = 268]</b><br>es - Yes), La | st Re | esults ≤ 12        | Mths, Selecte | ed: HbA1c % (I | /mol/Mo  | l) (Not Reco                   | ded, Not F  | Recorded )       |                  |                      |                       |                      |           |
|   |                   | ID                           | Surname                           | First Name                   | Known As                           | Sex   | D.O.B<br>(Age)     | Address       | City           | Postcode | Phone (H/W)                    | Phone (M)   | Medicare         | IHI              | HbA1c %<br>(mmol/mo  | d                     |                      |           |
|   |                   | 4601                         | Surname                           | Firstname_57                 | Firstname_57                       | M     | 01/01/1970<br>(51) | 12 Jogger St  | Suburb Town    | 4563     | H:07 50505050<br>W:07 50509999 | 1234999999  | 12341234123<br>4 |                  | )<br>Not<br>Recorded |                       |                      |           |
|   |                   | 855                          | Surname                           | Firstname_14<br>3            | Firstname_14  <br>3                | F     | 01/01/1953<br>(68) | 12 John St    | Suburb Town    | 5518     | H:07 50505050<br>W:07 50509999 | 1234999999  | 12341234123<br>4 |                  | Last on 17/09/2015   |                       |                      |           |
|   |                   | 8349                         | Surname                           | Firstname_22<br>1            | Firstname_22  <br>1                | М     | 01/01/1948<br>(73) | 12 Jogger St  | Suburb Town    | 2054     | H:07 50505050<br>W:07 50509999 | 1234999999  | 12341234123<br>4 |                  | Last on 04/09/2019   |                       |                      |           |
|   |                   | 9134                         | Surname                           | Firstname_26<br>0            | Firstname_26<br>0                  | M     | 01/01/1944<br>(77) | 12 Jogger St  | Suburb Town    | 2468     | H:07 50505050<br>W:07 50509999 | 1234999999  | 12341234123<br>4 |                  | Last on 20/10/2017   |                       |                      |           |
|   |                   | 8507                         | Surname                           | Firstname_29<br>3            | Firstname_29  <br>3                | М     | 01/01/1942<br>(79) | 12 Jogger St  | Suburb Town    | 3230     | H:07 50505050<br>W:07 50509999 | 1234999999  | 12341234123<br>4 |                  | Last on 02/07/2019   |                       |                      |           |
|   |                   | 6424                         | Surname                           | Firstname_30<br>9            | Firstname_30<br>9                  | F     | 01/01/1948<br>(73) | 12 John St    | Suburb Town    | 3478     | H:07 50505050<br>W:07 50509999 | 1234999999  | 12341234123<br>4 |                  | Last on 13/10/2017   |                       |                      |           |
|   |                   | 8055                         | Surname                           | Firstname_31<br>0            | Firstname_31                       | F     | 01/01/1962<br>(59) | 12 John St    | Suburb Town    | 2848     | H:07 50505050<br>W:07 50509999 | 1234999999  | 12341234123<br>4 |                  | Last on 28/05/2019   |                       |                      |           |
| 4 |                   | 10986                        | Surname                           | Firstname_32<br>9            | Firstname_32<br>9                  | F     | 01/01/1974<br>(47) | 12 John St    | Suburb Town    | 5161     | H:07 50505050<br>W:07 50509999 | 12349999999 | 12341234123<br>4 |                  | Last on 30/12/2019   |                       |                      | •         |
|   |                   |                              |                                   |                              |                                    |       |                    |               |                |          |                                |             |                  |                  |                      |                       |                      |           |
| F | Refine            | Add/Withdra<br>Patient Conse | w<br>ent                          |                              |                                    |       |                    |               |                |          |                                |             |                  | Go Share<br>Plus | SMS Voi<br>Recall R  | 20<br>cemail<br>ecall | topb<br>Topb<br>Pron | ar<br>par |
|   |                   |                              |                                   |                              |                                    |       |                    |               |                |          |                                |             |                  |                  |                      |                       |                      |           |

### Create a prompt to display in Topbar

| ()      | Remember you need to be in the CAT4 Daily View to be able to create prompts. Other pre-requisites are:                                                |
|---------|----------------------------------------------------------------------------------------------------|
|         | <ul> <li>Topbar is installed</li> <li>CAT4 is linked to Topbar via Edit/Preferences/Topbar - check here for details: Linking CAT to Topbar</li> </ul> |
| To star | rt click on the 'Daily View' icon on the top of your CAT4 screen:                                                                                     |

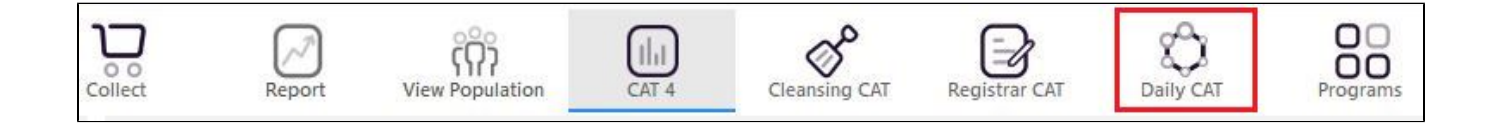

Once you have applied the filter(s) and displayed the patients of interest as described above, you can create a prompt that will be shown to all clinicians using Topbar if a patient meeting the prompt criteria is opened in their clinical system. The full guide is available at CAT PLUS PROMPTS and a short guide on how to create prompts in CAT4 can be found at Creating a Prompt in CAT4

To start you have to use the drop-down menu at the bottom of the patient details report and select "Prompt at Consult - Topbar" then click on "Go" to give the new prompt a name.

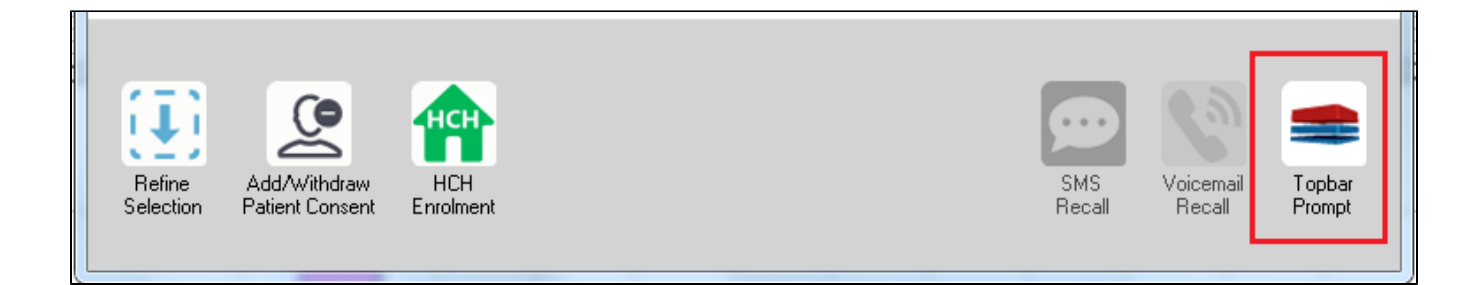

The name you enter is the prompt text displayed in Topbar, so choose a simple but clear name that tells the clinician seeing the prompt what should be done.

| 👌 Patient R         | eidentification                 |                      | page. Not shall   |            | -                   |                  |                                       |
|---------------------|---------------------------------|----------------------|-------------------|------------|---------------------|------------------|---------------------------------------|
| Reidentif           | of 3 🕨 🄰<br>fy Report [patie    | ፍ 🛞 🍪                | 🖨 🔲 🛍 🛯<br>3]     | <b>.</b> - |                     | E<br>            | Topbar Prompt                         |
| Filtering E         | By: Conditions (D<br>=          | iabetes - Yes),<br>≐ | Last Results<br>≐ | <= 12<br>≐ | tmths, Sele∶<br>±   | cted: H          | message to clinician goes here        |
| ID                  | Surname                         | First Name           | Known As          | Sex        | D.O.B               | Addre            | Filters:                              |
| 2623                | Surname                         | Firstname_58         | Firstname_58      | М          | 01/02/1979          | 12 Jog           | Last Results <= 12 mths               |
| 3891                | Surname                         | Firstname_59         | Firstname_59      | м          | 01/02/1970          | 12 Jog           | Charts-                               |
|                     |                                 |                      |                   |            |                     |                  | HBA1c Status in % : No HBA1c Recorded |
| 6993                | Surname                         | Firstname_264        | Firstname_26<br>4 | F          | 01/02/1974          | 12 Joh           |                                       |
| •                   | m                               |                      |                   |            |                     | *                |                                       |
|                     |                                 |                      |                   | _          |                     |                  | OK Cancel                             |
|                     |                                 | нсн                  | 9                 |            |                     |                  |                                       |
| Refine<br>Selection | Add/Withdraw<br>Patient Consent | HCH<br>Enrolment     | SMS<br>Recal      |            | Voicemail<br>Recall | Topbar<br>Prompt |                                       |
|                     |                                 |                      |                   |            |                     |                  |                                       |

# To Export Patient List to Microsoft Excel:

1. Click on the "Export Icon"

at the

at the top of the Patient Reidentification window.

- 2. Click on "Excel"
- 3. Choose a file name and a location to save to (eg. Create a folder C:/ClinicalAudit/CAT Patient FollowUp)
- 4. Click "Save"

The steps above will produce a list of patients with contact details in MS Excel which can then be used to:

- 1. Go back through the individual patient records in the GP Clinical Desktop System (CDS) and update known records
- 2. Phone patients to update their record
- 3. Produce a mail merge to recall patients for follow up